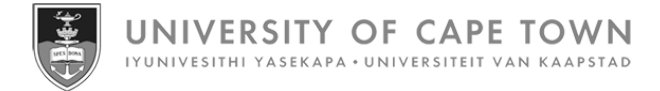

# HR Time Administration guide for Time Administrators

June 2024

# Contents

| About Time Administration | 3  |
|---------------------------|----|
| Installing SAP            | 4  |
| Changing the SAP theme    | 5  |
| Logging on to SAP         | 8  |
| Parts of the SAP screen   | 11 |
| Creating favourites       | 13 |
| Recording hours           | 15 |
| Changing recorded hours   | 20 |
| Reviewing recorded hours  | 22 |
| Deleting rejected hours   | 24 |

### **About Time Administration**

### Background

SAP CATS (Cross Application Time Sheet) is a tool used to record hours for paid-on-claim work. The Time Administrator captures the hours per staff member for the previous 5 weeks, capture in the future is not possible. The captured hours are submitted to the staff member's Manager for approval on Employee Self-Service (ESS). The maximum number of hours allowed for paid-on-claim staff is 12 hours per day and a total of 60 hours per week.

Overtime and standby hours were previously captured by Time Administrators but these hours are now captured by staff members on Employee Self-Service (ESS).

#### Reports

The Time Administrator will receive a daily report via email, showing recorded hours back to the first of the previous month. The daily reports will continue if there are hours in process (not yet released to the manager) or hours released for approval (still waiting for manager approval). In addition, there is a weekly report sent out on a Monday that shows recorded hours of all statuses (e.g. released for approval, approved, rejected).

| C                  | DE               | F              | G                | Н          | 1                    | J               | К                    |
|--------------------|------------------|----------------|------------------|------------|----------------------|-----------------|----------------------|
| Pers.No. 💌 First N | ame 🛛 🔽 Last Nam | e 💌 Position 📑 | EE Subgroup      | 💌 Date     | 🝸 Att./abs. type 💦 💽 | 🖌 Hours 💌 Statu | 5                    |
| S                  |                  |                | MA - Hourly Paid | 30.08.2020 | 4500 - Hours Worked  | 8,00 30 - A     | pproved              |
| S                  |                  |                | MA - Hourly Paid | 06.08.2020 | 4500 - Hours Worked  | 12,00 20 - R    | eleased for approval |
| N                  |                  |                | MA - Hourly Paid | 20.08.2020 | 4500 - Hours Worked  | 1,00 20 - R     | eleased for approval |
| N                  |                  |                | MA - Hourly Paid | 31.08.2020 | 4500 - Hours Worked  | 2,00 10 - Ir    | process              |
| S                  |                  |                | MA - Hourly Paid | 31.08.2020 | 4500 - Hours Worked  | 8,00 20 - R     | eleased for approval |
| S                  |                  |                | MA - Hourly Paid | 17.08.2020 | 4500 - Hours Worked  | 12,00 30 - A    | pproved              |

If there are recorded hours waiting for approval, Managers will receive an emailed report on a Tuesday.

#### Monthly deadline date

The recording of hours must be completed, the hours released and approved by the Manager by the end of the 15<sup>th</sup> of the month in order to be included in the pay run.

# **Installing SAP**

### Procedure

- 1. If working remotely, install AnyConnect (VPN software). This allows you to access the UCT network when off campus. SAP will only run remotely if you first connect to the VPN (Virtual Private Network). <u>https://www.icts.uct.ac.za/services-working-remotely-virtual-private-network/install-anyconnect</u>.
- 2. Install SAP via the ICTS Downloads (<u>https://ictsdownloads.uct.ac.za/</u>) page.
  - Log in to the Downloads page with your 8-digit UCT staff number and network password.
  - Windows: Choose General > Staff > Windows > SAP > SAP GUI
     Mac: Choose General > Staff > Apple > SAP
  - Windows: Click the UCTPKG file to download and install SAP for Windows.
     Mac: Click the GUI770 file to download and install SAP for Mac.
     Note: For both Windows and Mac computers, the ICTS installation instructions are included in the SAP folder.
- The latest version of SAP may default to the Quartz theme when installed. It is recommended that you change the theme to Blue Crystal to match the buttons and screenshots used in the support materials. See: <u>Changing the SAP theme</u> on the next page.

### Support

If you experience problems installing SAP or AnyConnect, please contact the <u>IT Service Desk</u> for assistance.

### **Changing the SAP theme**

### Support

If you experience problems with changing the SAP theme, please contact the <u>IT Service Desk</u> for assistance.

### Procedure

- If working remotely, connect to AnyConnect (VPN Virtual Private Network) first. AnyConnect gives you access to the UCT network which is required to access SAP. For more information, see the <u>AnyConnect page on the ICTS website</u>.
- 2. Double click the SAP Logon icon on your desktop (or click  $\stackrel{\frown}{\sim}$  in your Windows toolbar and search for SAP).
- 3. The SAP Logon 800 dialogue box appears. The screenshot below shows the SAP Logon 800 dialogue box using the Quartz Theme as this is usually the default for new SAP installations.

| ≡                  | SAP Logon 800                |                    | _ 🗆 ×           |
|--------------------|------------------------------|--------------------|-----------------|
| Variable Logon 📋 🧷 | Ŵ                            | Explo              | orer View 🗸 🗸   |
|                    | Connections                  | E Filter           | ' Items         |
| Favorites          | Name ^                       | System Description | SID Group/Se    |
| Shortcuts          | 01UCT SAP ERP Production     | PRD                | PRD UCT_GROU    |
| ✓ Connections      | 8 02UCT SAP ERP Testing      | TST                | TST srvslssap02 |
| UCT                | 🖺 03UCT SAP ERP Developm     | DEV                | DEV srvslssap02 |
|                    | 04UCT SAP ERP Sandbox        | SNB                | SNB srvslssap01 |
|                    | 05UCT SAP ERP Training       | TRN                | TRN srvslssap01 |
|                    | 🚯 06UCT SAP Solution Manager | SPA                | SPA srvslssap00 |
|                    | 8 07UCT SAP Fiori Production | PRF                | PRF srvslssap03 |
|                    | 8 08UCT SAP Fiori Testing    | TSF                | TSF srvslssap03 |
|                    | 🚯 09UCT SAP Fiori Developm   | DEF                | DEF srvslssap03 |
|                    |                              |                    |                 |
|                    |                              |                    |                 |
|                    |                              |                    |                 |
|                    | 1                            |                    |                 |
|                    |                              |                    |                 |
|                    |                              |                    |                 |
|                    |                              |                    |                 |
|                    |                              |                    |                 |
|                    |                              |                    | Log On          |
|                    |                              |                    |                 |

Click 🔜 and choose *Options*.

# **Changing the SAP theme (continued)**

- 4. The SAP GUI Options SAP Logon dialogue box appears.
  - In the left-hand menu, open Visual Design and choose Theme Settings.

| ≡                           | SAP GUI Opti    | ions - SAP Logon                    |                       |               | ×            |
|-----------------------------|-----------------|-------------------------------------|-----------------------|---------------|--------------|
| Find a setting              | Visual Design   |                                     |                       |               |              |
| ✓ Visual Design             | Theme Selection |                                     |                       |               |              |
| Theme Settings              | Salect Theme:   | Quartz Theme                        |                       |               |              |
| Font Settings               | Select meme.    | Guardz Trionics                     |                       | <u> </u>      |              |
| Branding                    |                 | <ul> <li>Activate animat</li> </ul> | ed <u>f</u> ocus      |               |              |
| Color Settings              |                 | Multi-monitor s                     | caling awareness      |               |              |
| > Interaction Design        |                 | Move main mer                       | nu to 'More' button   |               |              |
| > Accessibility & Scripting |                 | Show INS/OVR                        | in system information | on            |              |
| > Multilingual Settings     |                 | ✓ Activate SAP F                    | iori features         |               |              |
| > Local Data                |                 | Show toolb                          | ar buttons with text  |               |              |
| > Tracing                   |                 |                                     |                       |               |              |
| > Security                  |                 |                                     |                       |               |              |
| > SAP Logon Options         |                 |                                     |                       |               |              |
| > Front-End Print           |                 |                                     |                       |               |              |
| Restore & Cleanup           |                 |                                     |                       |               |              |
| System Information          |                 |                                     |                       |               |              |
|                             |                 |                                     |                       |               |              |
|                             |                 |                                     |                       |               |              |
|                             |                 |                                     |                       |               |              |
|                             |                 |                                     |                       |               |              |
|                             |                 |                                     |                       |               |              |
|                             |                 |                                     |                       |               |              |
|                             |                 | <u>о</u> к                          | <u>C</u> ancel        | <u>A</u> pply | <u>H</u> elp |

 In the Theme Selection section on the right, use the Select Theme dropdown list to choose Blue Crystal Theme.

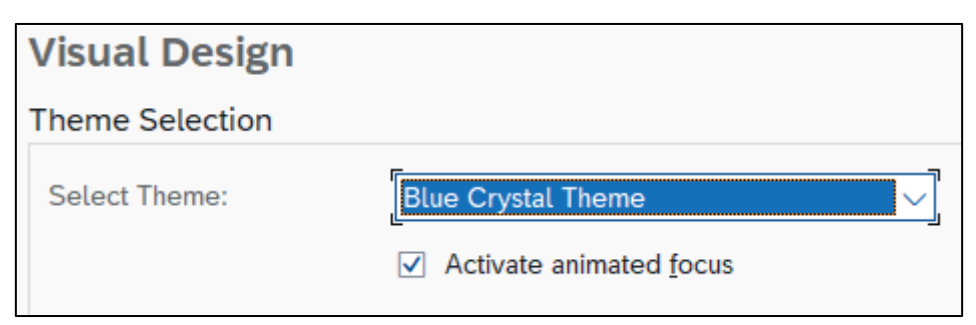

- Click Apply.

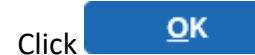

- 5. The SAP Logon 800 dialogue box reappears. The new SAP theme will only appear after closing SAP entirely.
  - Close the dialogue box by clicking 🔀 *Close* in the top right-hand corner.
- 6. Double click the *SAP Logon* icon on your desktop (or click  $\stackrel{\frown}{\sim}$  in your Windows toolbar and search for SAP).

# Changing the SAP theme (continued)

7. The SAP Logon 800 dialogue box appears in the Blue Crystal theme.

| 🔄 SAP Logon 800               |                              |                     | _ 🗆 X  |
|-------------------------------|------------------------------|---------------------|--------|
| Log On Variable Logon         |                              | <b>e</b> , <b>y</b> |        |
| <ul> <li>Favorites</li> </ul> | Name                         | System Description  | on SID |
| <ul> <li>Shortcuts</li> </ul> | 01UCT SAP ERP Production     | PRD                 | PRD    |
| Connections                   | 02UCT SAP ERP Testing        | TST                 | TST    |
| • 📒 UCT                       | SAP ERP Development          | DEV                 | DEV    |
|                               | 🔒 04UCT SAP ERP Sandbox      | SNB                 | SNB    |
|                               | 🔒 05UCT SAP ERP Training     | TRN                 | TRN    |
|                               | 🔒 06UCT SAP Solution Manager | SPA                 | SPA    |
|                               | 🔒 07UCT SAP Fiori Production | PRF                 | PRF    |
|                               | 🔒 08UCT SAP Fiori Testing    | TSF                 | TSF    |
|                               | 09UCT SAP Fiori Development  | DEF                 | DEF    |

### Logging on to SAP

### Support

If you are unable to access SAP or are experiencing other technical difficulties, please contact the <u>IT Service</u> <u>Desk</u> for assistance.

### Procedure

- If working remotely, please connect to AnyConnect (VPN Virtual Private Network) first. AnyConnect gives you access to the UCT network which is required to access SAP. For more information, see the <u>AnyConnect page on the ICTS website</u>.
- 2. Double click the *SAP Logon* icon on your desktop (or click  $\stackrel{\frown}{\sim}$  in your Windows toolbar and search for SAP).
- 3. The *SAP Logon 800* dialogue box appears. **Note**: If your dialogue box looks different, it is recommended you <u>change the SAP theme</u> to match the screenshots used in this guide.

| 🔄 SAP Logon 800               |                              |                     | _ 🗆 X |
|-------------------------------|------------------------------|---------------------|-------|
| Log On Variable Logon         | 🗅 💉 🧰 I 🖽 🔢                  | <b>E</b> , <b>Y</b> |       |
| <ul> <li>Favorites</li> </ul> | Name                         | System Description  | SID   |
| Shortcuts                     | 01UCT SAP ERP Production     | PRD                 | PRD   |
| Connections                   | 02UCT SAP ERP Testing        | TST                 | TST   |
| • 🔛 UCT                       | SAP ERP Development          | DEV                 | DEV   |
|                               | 📲 04UCT SAP ERP Sandbox      | SNB                 | SNB   |
|                               | 05UCT SAP ERP Training       | TRN                 | TRN   |
|                               | 🔒 06UCT SAP Solution Manager | SPA                 | SPA   |
|                               | 07UCT SAP Fiori Production   | PRF                 | PRF   |
|                               | 8 08UCT SAP Fiori Testing    | TSF                 | TSF   |
|                               | 09UCT SAP Fiori Development  | DEF                 | DEF   |

- On the left side of the dialogue box, ensure *Connections* > *UCT* is selected.
- On the right side of the dialogue box, select 01UCT SAP ERP Production.
- Click Log On (top left).

# Logging on to SAP (continued)

4. The SAP screen appears.

| 🖝 <u>U</u> ser S <u>y</u> stem <u>H</u> elp |                               | _ 🗆 X                                |
|---------------------------------------------|-------------------------------|--------------------------------------|
| <ul> <li>         • « =     </li> </ul>     | 0 8 8 8 HH 1100 77 0          | *                                    |
| SAP                                         |                               |                                      |
| New password                                |                               |                                      |
| Client 101                                  | Information                   |                                      |
| User Password *********                     | Welcome to SAP ERP 6.0 at UCT |                                      |
| Logon Language EN                           |                               |                                      |
|                                             |                               |                                      |
|                                             |                               |                                      |
|                                             |                               |                                      |
|                                             |                               |                                      |
|                                             |                               |                                      |
|                                             |                               |                                      |
|                                             |                               |                                      |
|                                             |                               |                                      |
|                                             |                               |                                      |
|                                             |                               |                                      |
|                                             |                               |                                      |
|                                             | → PRD (1) 000                 | ) 🗸   srvslssap025   INS   🖌   🖻 🛛 🖊 |

- Enter the *User* name, i.e. your 8-digit UCT staff number (including leading zero).
- Enter your *Password* for SAP.
- If you need to change your password, click New password . For more information, see: <u>Changing your</u> password in the UCT SAP online help.
- Click CEnter.

# Logging on to SAP (continued)

5. The SAP Easy Access UCT - Menu screen appears.

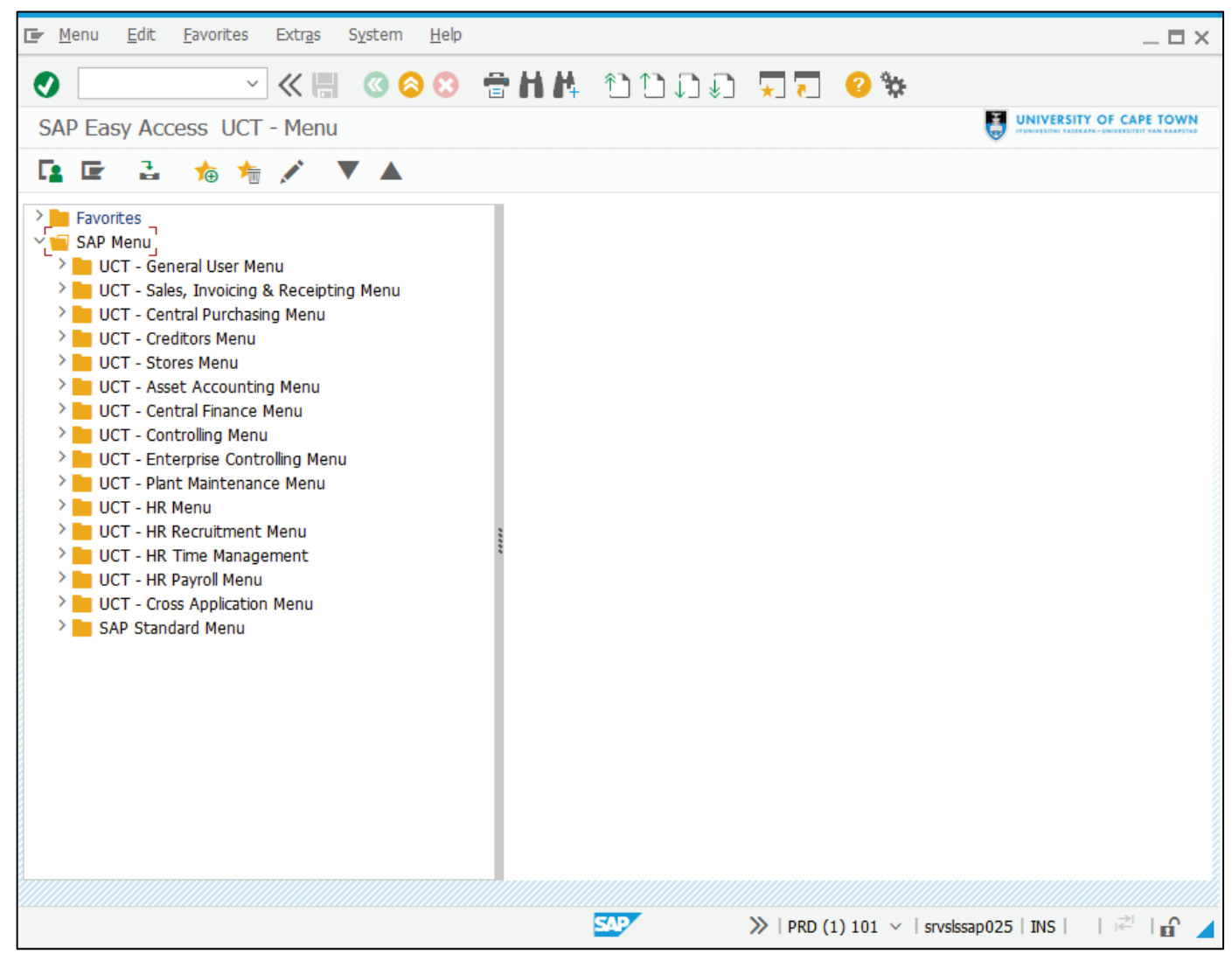

- The first time you log on, the User Menu screen may appear.

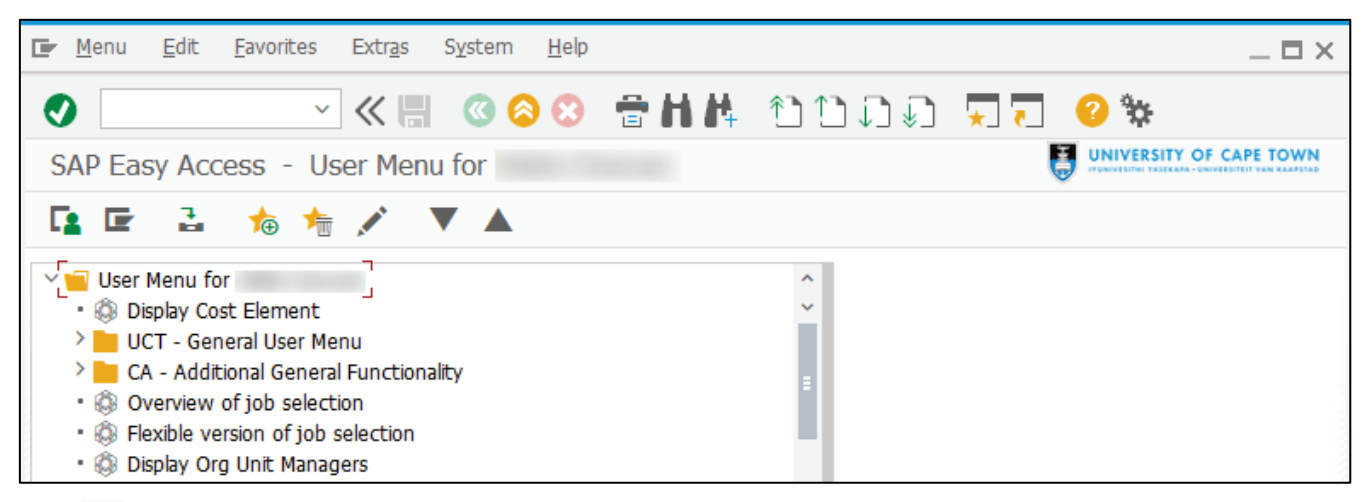

- Click 🖙 SAP Menu to display the SAP Menu screen.

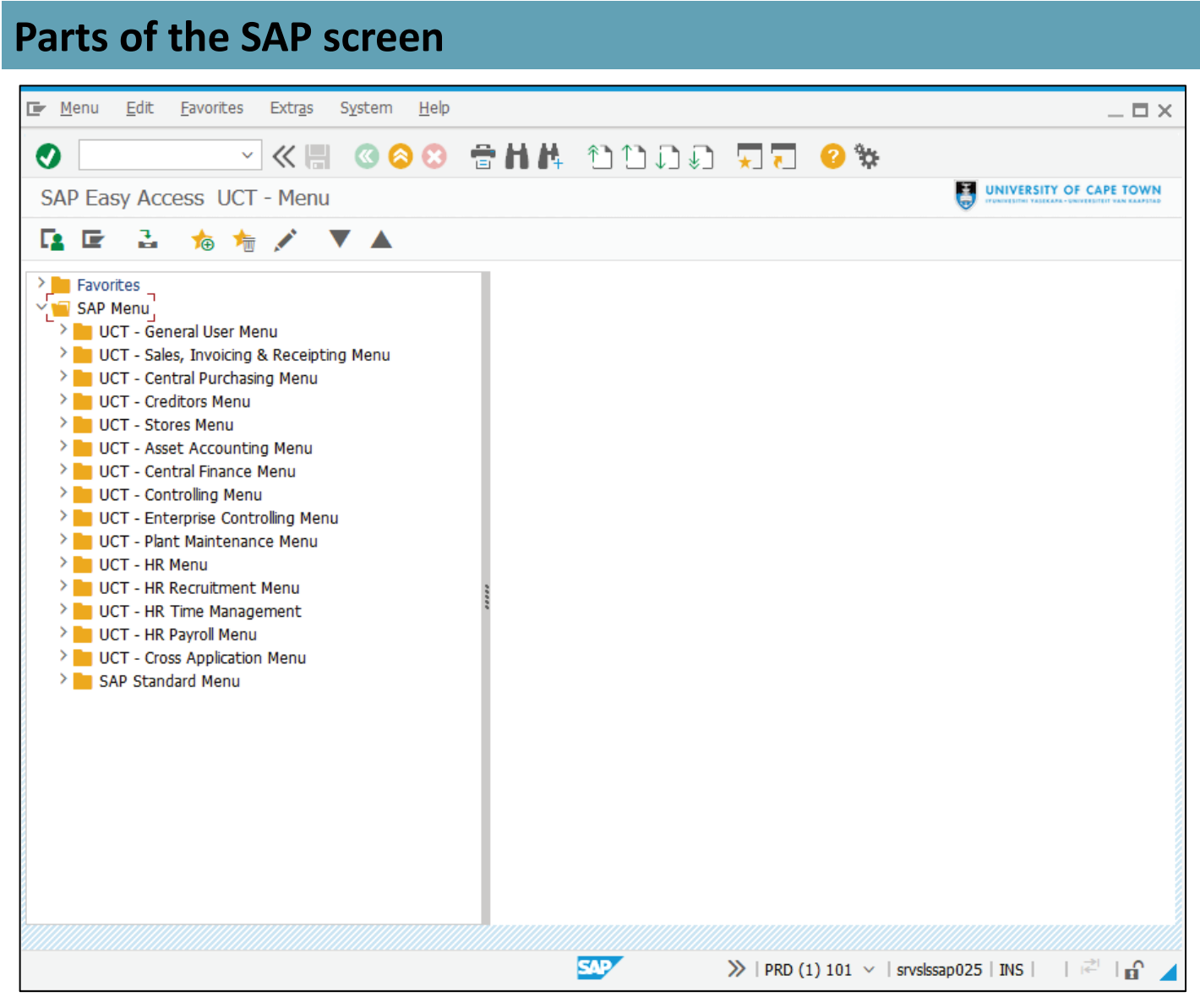

Dropdown menus are available at the top of the screen.

|  |  | <u>M</u> enu | Edit | <u>Favorites</u> | Extras | System | <u>H</u> elp | _ 🗆 × |
|--|--|--------------|------|------------------|--------|--------|--------------|-------|
|--|--|--------------|------|------------------|--------|--------|--------------|-------|

Toolbar buttons give you quick access to options you use regularly.

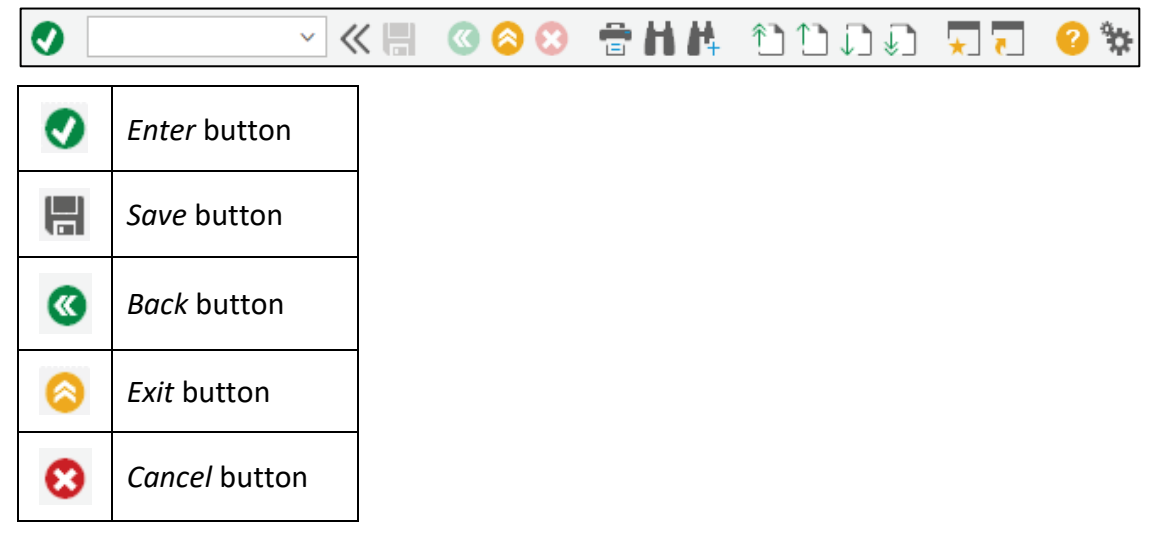

Each screen will have a title bar with the name of the screen displayed.

SAP Easy Access UCT - Menu

# Parts of the SAP screen (continued)

Each screen will have its own toolbar below the screen title.

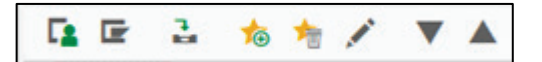

The SAP menu is available when you first log in. Frequent tasks (transactions) can be saved in *Favorites*.

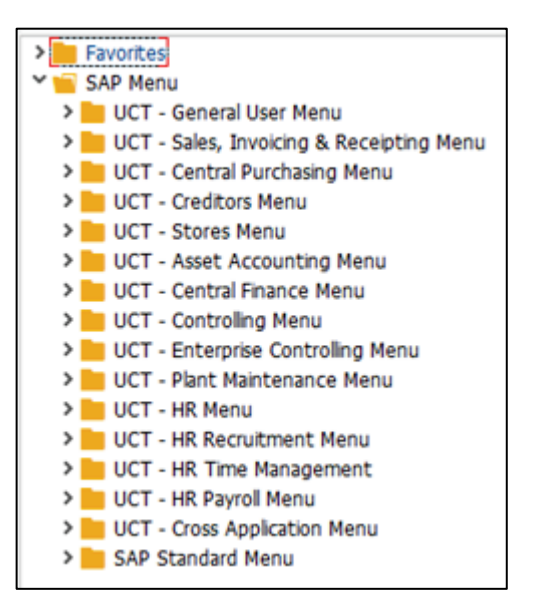

The status bar at the bottom of the screen displays error or warning messages on the left and system information on the right.

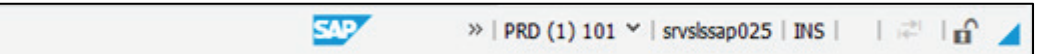

### **Creating favourites**

### Background

Frequently used tasks (transactions) can be added to your *Favorites* menu to speed up access in the future.

### Procedure

1. The SAP Easy Access UCT - Menu screen appears.

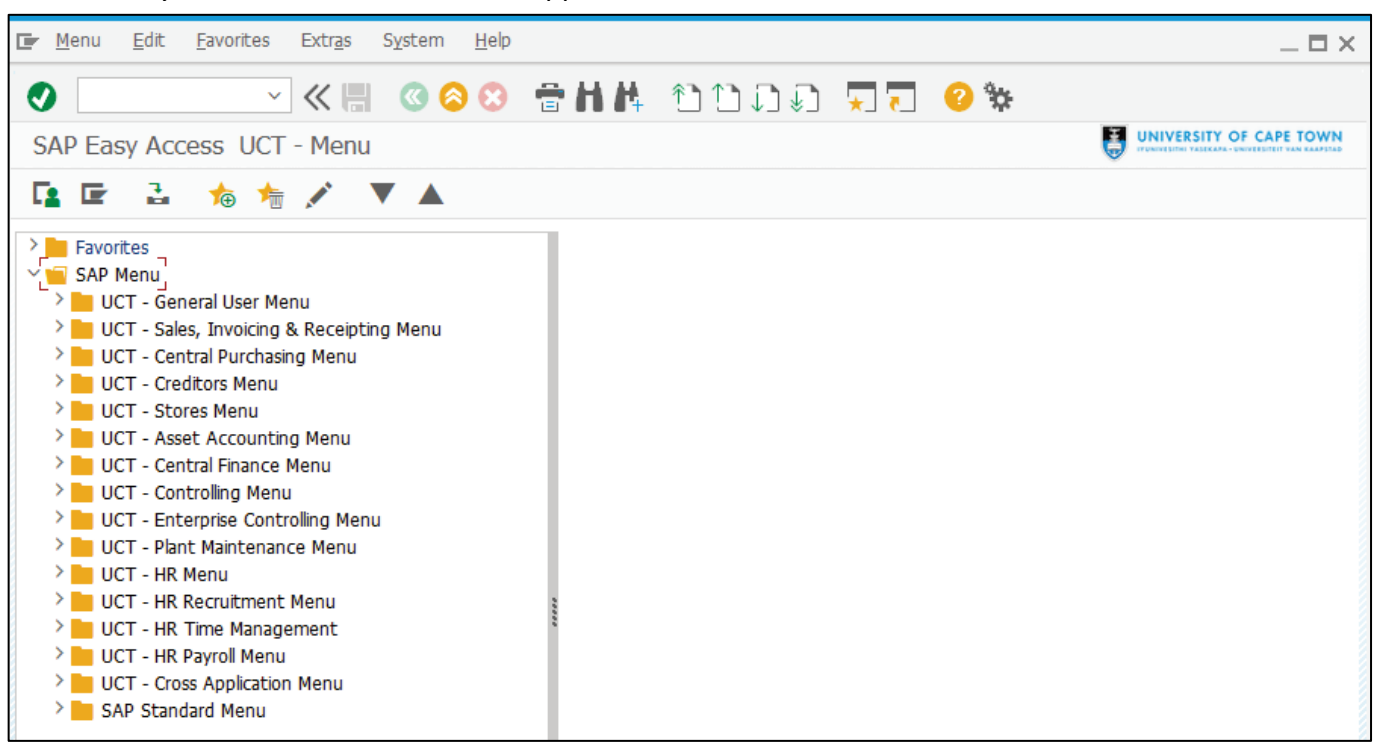

In the top menu, choose *Favorites* > *Insert transaction*.

2. The Manual entry of a transaction dialogue box appears.

| 🖙 Manual entry of a | × |   |
|---------------------|---|---|
| Transaction Code    | [ |   |
|                     |   | 0 |

- Enter CAT2 in the *Transaction Code* field.
- Click 💽 Continue.

# **Creating favourites (continued)**

3. The SAP Easy Access UCT - Menu screen reappears, the new Time Sheet: Maintain Times favourite appears in the Favorites menu.

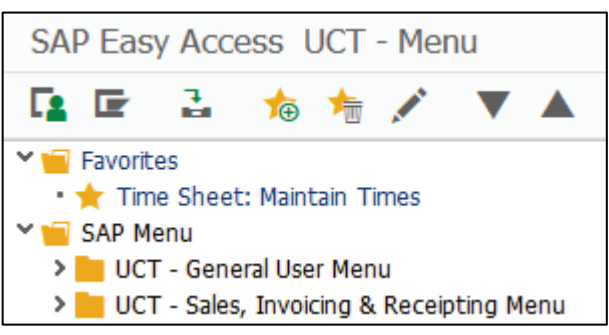

- Repeat from step 1 to add the favourite CAT3 (*Time Sheet: Display Times*).
- 4. The SAP Easy Access UCT Menu screen reappears, displaying the two new favourite transactions.

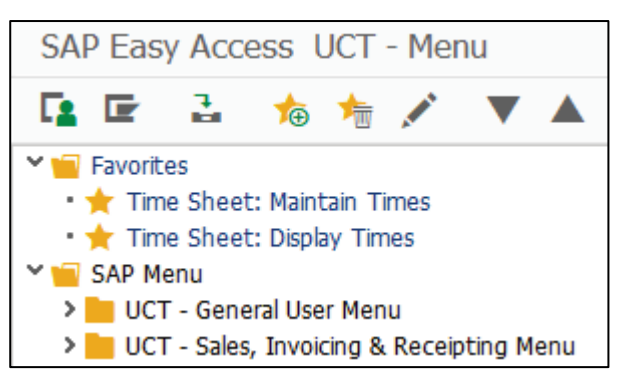

### **Recording hours**

### Background

The Time Administrator records hours per staff member and releases the hours for the Manager to approve.

#### Procedure

1. In your Favorites menu, double click Time Sheet: Maintain Times.

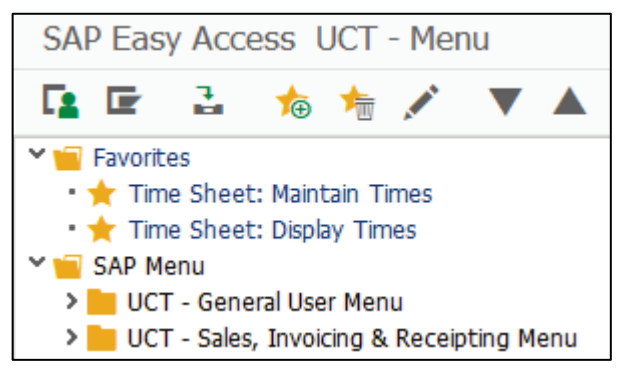

2. The Time Sheet: Initial Screen appears.

|     | me Shee                         | et: Ir                     | nit              | ial                       | Screen                                               |                                                          |                               |                                |                              |                                        |
|-----|---------------------------------|----------------------------|------------------|---------------------------|------------------------------------------------------|----------------------------------------------------------|-------------------------------|--------------------------------|------------------------------|----------------------------------------|
|     |                                 |                            |                  | R                         | <b>•</b>                                             |                                                          |                               |                                |                              |                                        |
| Dat | a Entry                         |                            |                  |                           |                                                      |                                                          |                               |                                |                              |                                        |
| Dat | a Entry Pro                     | ofile                      |                  |                           | ZTA_ADMN                                             | CATS 1                                                   | time recordin                 | g by Time Ad                   | ministrators                 |                                        |
| Key | / date                          |                            |                  |                           | 28.05.202                                            | 4                                                        |                               |                                |                              |                                        |
|     |                                 |                            |                  |                           |                                                      |                                                          |                               |                                |                              |                                        |
| -   |                                 | 1.1                        |                  |                           |                                                      |                                                          |                               |                                |                              |                                        |
| Per | sonnel Sele                     | ection                     |                  |                           |                                                      |                                                          |                               |                                |                              |                                        |
| Per | sonnel Sele                     | ection                     |                  |                           |                                                      |                                                          |                               |                                |                              |                                        |
| Per | Personn                         | Su                         | E                | E                         | Cost Ctr                                             | Org.unit                                                 | Last name                     | First name                     | Nickname                     | WS ru                                  |
| Per | Personn<br>14                   | Su                         | E<br>8           | Е<br>МА                   | Cost Ctr<br>SAL1004                                  | <b>Org.unit</b><br>10002790                              | Last name<br>T                | First name                     | Nickname<br>N                | WS ru                                  |
| Per | Personn<br>14<br>14             | Su<br>1003                 | E<br>8           | Е<br>МА<br>МА             | Cost Ctr<br>SAL1004<br>SAL1004                       | Org.unit<br>10002790<br>10002790                         | Last name<br>T<br>P           | First name<br>N<br>K           | Nickname<br>N<br>K           | WS ru                                  |
| Per | Personn<br>14<br>14<br>14       | Su<br>1003<br>1003<br>1003 | E<br>8<br>8      | Е<br>МА<br>МА<br>МА       | Cost Ctr<br>SAL1004<br>SAL1004<br>SAL1004            | Org.unit<br>10002790<br>10002790<br>10002790             | Last name<br>T<br>P<br>M      | First name<br>N<br>K<br>O      | Nickname<br>N<br>K<br>O      | WS ru                                  |
| Per | Personn<br>14<br>14<br>14<br>14 | Su<br>1003<br>1003<br>1003 | E<br>8<br>8<br>8 | Е<br>МА<br>МА<br>МА<br>МА | Cost Ctr<br>SAL1004<br>SAL1004<br>SAL1004<br>SAL1000 | Org.unit<br>10002790<br>10002790<br>10002790<br>10002790 | Last name<br>T<br>P<br>M<br>H | First name<br>N<br>K<br>O<br>N | Nickname<br>N<br>K<br>O<br>N | WS ru<br>MTHLY ^<br>MTHLY ¥<br>MTHLY I |

- Select one or more staff members using the flat button on the left of the person's line.

| Pe | rsonnel Sele | ection |   |    |          |          |           |            |          |         |
|----|--------------|--------|---|----|----------|----------|-----------|------------|----------|---------|
|    | -            | -      | _ | _  |          | -        |           |            |          |         |
|    | Personn      | Su     | E | E  | Cost Ctr | Org.unit | Last name | First name | Nickname | WS ru   |
|    | 14           | 1003   | 8 | MA | SAL1004  | 10002790 | Т         | N          | N        | MTHLY ^ |
|    | 14           | 1003   | 8 | MA | SAL1004  | 10002790 | P         | К          | К        | MTHLY ~ |
|    | 14           | 1003   | 8 | MA | SAL1004  | 10002790 | M         | 0          | 0        | MTHLY   |
|    | 14           | 1003   | 8 | MA | SAL1000  | 10002790 | G         | М          | М        | MTHLY   |

Note: If the list of staff members is long, it may be easier to find a person if the names are sorted alphabetically. Click the header of the *Last name*, *First name* or *Nickname* columns and click *Sort Ascending* to sort alphabetically from A to Z or click *Sort Descending* to sort from Z to A.

Click 🚩 Enter Times.

3. The Time Sheet: Data Entry View screen appears.

**Note**: If a Manager is reviewing a staff member's hours, an error message in the status bar at the bottom of the screen indicates that the staff number is locked. If more than one staff member was selected, only the unlocked staff members will be available for recording.

| Т   | Time Sheet: Data Entry View                                  |         |      |      |   |   |         |      |         |     |     |      |    |          |         |     |       |    |    |    |            |       |       |    |      |      |
|-----|--------------------------------------------------------------|---------|------|------|---|---|---------|------|---------|-----|-----|------|----|----------|---------|-----|-------|----|----|----|------------|-------|-------|----|------|------|
|     |                                                              |         | £,   | Ŧ    | Σ | ¢ | 112     |      | Ð       | 4   | i   |      | 2  | <b>*</b> |         | E   | 5     | C  | ×  | ļ  | Additional | Field | s 💦   | X  |      |      |
| Dat | Data Entry Period 27.05.2024 - 02.06.2024 🖉 🕒 Week [22.2024] |         |      |      |   |   |         |      |         |     |     |      |    |          |         |     |       |    |    |    |            |       |       |    |      |      |
| D   | )ata                                                         | a Entry | Area | 1    |   |   |         |      |         |     |     |      |    |          |         |     |       |    |    |    |            |       |       |    |      |      |
| 卧   | LT                                                           | Pers.N  | lo.  | Name |   | R | lec. CC | tr F | Rec. or | der | Red | Fund | A/ | Hou      | rly Rat | e 1 | Total |    | Μ  | 10 | 27.05      | TU    | 28.05 | WE | 29.0 | )5   |
|     | Σ                                                            | 14      |      | Mr O |   |   |         |      |         |     |     |      |    |          |         |     |       | 0. | 00 |    | 0.00       | )     | 0.0   | 0  |      | 0.00 |
|     | Σ                                                            | 14      |      | Ms K |   |   |         |      |         |     |     |      |    |          |         |     |       | 0. | 00 |    | 0.00       | )     | 0.0   | 0  |      | 0.00 |
|     |                                                              |         |      |      |   |   |         |      |         |     |     |      |    |          |         |     |       |    |    |    |            |       |       |    |      |      |

- Click 🕒 Target Hours On/Off to display the staff member's standard working hours.
- The working hours appear as a second line for each staff member with the  $\bigcirc$  symbol in the *LT* column. Note: Wednesday 29<sup>th</sup> is a public holiday and reflects zero hours.

| ٦   | ime Shee      | t: Data Er | ntry View     |              |         |    |             |         |       |           |         |        |    |       |
|-----|---------------|------------|---------------|--------------|---------|----|-------------|---------|-------|-----------|---------|--------|----|-------|
|     |               | ΞΣ         | (+)           | 1 🖻 🧀 🛛      | i 🗄     | -  | 🏪 🕥         | E. E.   | G 🕺   | Additiona | l Field | ds ᇌ 📷 | X  |       |
| Dat | a Entry Perio | d 27       | .05.2024 - 02 | .06.2024 🧲 [ | → Week  | 2  | 2.2024      |         |       |           |         |        |    |       |
| I   | ata Entry Are | ea         |               |              |         |    |             |         |       |           |         |        |    |       |
| 卧   | LT Pers.No.   | Name       | Rec. CCtr     | Rec. order   | RecFund | A/ | Hourly Rate | e Total |       | MO 27.05  | TU      | 28.05  | WE | 29.05 |
|     | ⊕14           | Mr O       |               |              |         |    |             |         | 30.00 | 7.5       | 0       | 7.50   |    | 0.00  |
|     | ∑ 14          | Mr O       |               |              |         |    |             |         | 0.00  | 0.0       | 0       | 0.00   |    | 0.00  |
|     | ⊕14           | Ms K       |               |              |         |    |             |         | 30.00 | 7.5       | 0       | 7.50   |    | 0.00  |
|     | Σ 14          | Ms K       |               |              |         |    |             |         | 0.00  | 0.0       | 0       | 0.00   |    | 0.00  |
|     |               |            |               |              |         |    |             |         |       |           |         |        |    |       |

Click Previous screen to choose the appropriate week.

**Note**: You can only record hours for 5 weeks in the past and any previous days in the current week. You will not be able to record hours in the future.

- To create a blank line to record hours for a staff member, place the cursor anywhere in the staff member's line and click and click and click are staff member.

| Tir  | ne Sheet     | : Data Entry | View        |             |         |        |             |         |            |            |          |
|------|--------------|--------------|-------------|-------------|---------|--------|-------------|---------|------------|------------|----------|
|      | R =          | ΞΣ           | ) 🛍 🤮       | 8 🔒 👔       | 1 🗄 🛓   | *<br>• | 🖭 🗠 🖶       | l 🖬 🖬 🕺 | Additional | Fields 🔝 📆 | N.       |
| Data | Entry Period | 13.05        | .2024 - 19. | 05.2024 🗲 [ | > Week  | 2      | 0.2024      |         |            |            |          |
| Da   | ta Entry Are | а            |             |             |         |        |             |         |            |            |          |
| ₿ Ľ  | Pers.No.     | Name         | Rec. CCtr   | Rec. order  | RecFund | A/     | Hourly Rate | Total   | MO 13.05   | TU 14.05   | WE 15.05 |
| (4   | )14          | Mr O         |             |             |         |        |             | 37.50   | 7.50       | 7.50       | 7.50     |
| Σ    | 14           | Mr O         |             |             |         |        |             | 0.00    | 0.00       | 0.00       | 0.00     |
| (    | )14          | Ms K         |             |             |         |        |             | 37.50   | 7.50       | 7.50       | 7.50     |
| Σ    | 14           | Ms K         |             |             |         |        |             | 0.00    | 0.00       | 0.00       | 0.00     |
|      | 14           | Ms K         |             |             |         |        | 156.25      |         |            |            |          |

- A new, blank line appears for the chosen staff member. Repeat the step above to create new lines for any additional staff members. The *Hourly Rate* is displayed for paid-on-claim staff members.
- In the blank line, click in the A/... field and click oxdot P.

4. The Att./Absence type dialogue box appears. The list below may be shorter for some types of staff.

Υ.

| 🔄 Att./A | Absence t | type 33 | Entries |
|----------|-----------|---------|---------|
|----------|-----------|---------|---------|

| PSG | A/AType | Att./abs. type text       | Start Date | End Date   |   |
|-----|---------|---------------------------|------------|------------|---|
| 01  | 0100    | Annual Leave              | 01.01.1900 | 31.12.9999 |   |
| 01  | 0105    | Annual Leave 0.5 half day | 01.01.1900 | 31.12.9999 |   |
| 01  | 0150    | Long Leave                | 01.01.1900 | 31.12.9999 |   |
| 01  | 0160    | Annual Leave              | 01.01.1900 | 31.12.9999 |   |
| 01  | 0170    | Annual Leave 0.5 half day | 01.01.1900 | 31.12.9999 |   |
| 01  | 0200    | Sick Leave - Full Pay     | 01.01.1900 | 31.12.9999 |   |
| 01  | 0210    | Sick Leave - Half Pay     | 01.01.1900 | 31.12.9999 |   |
| 01  | 0220    | Sick Leave - Unpaid       | 01.01.1900 | 31.12.9999 |   |
| 01  | 0230    | Injury On Duty            | 01.01.1900 | 31.12.9999 |   |
| 01  | 0300    | Parental Leave (Primary)  | 01.01.1900 | 31.12.9999 |   |
| 01  | 0305    | Parental Unpaid           | 01.01.1900 | 31.12.9999 |   |
| 01  | 0310    | Parent Lve Partner(5days) | 01.01.1900 | 31.12.9999 |   |
| 01  | 0400    | Study & Exam Leave        | 01.01.2013 | 31.12.9999 |   |
| 01  | 0405    | Study & Exam 0.5 half day | 01.01.2013 | 31.12.9999 |   |
| 01  | 0410    | S&R Leave                 | 01.01.2009 | 31.12.9999 |   |
| 01  | 0430    | S&R Contact Leave         | 01.01.2009 | 31.12.9999 |   |
| 01  | 0470    | FR Death Family           | 01.01.2011 | 31.12.9999 |   |
| 01  | 0480    | FR Illness Family         | 01.01.2011 | 31.12.9999 |   |
| 01  | 0490    | FR Illness Child          | 01.01.2011 | 31.12.9999 |   |
| 01  | 0500    | Unpaid Leave              | 01.01.1900 | 31.12.9999 |   |
| 01  | 0600    | Strike - Paid             | 01.01.1900 | 31.12.9999 |   |
| 01  | 0650    | Strike - Unpaid           | 01.01.1900 | 31.12.9999 |   |
| 01  | 0700    | Suspended WOP/WOR         | 01.03.2022 | 31.12.9999 |   |
| 01  | 0800    | Special Lve (Max 15 days) | 01.01.1900 | 31.12.9999 |   |
| 01  | 0801    | Special Lve (16 days+)    | 01.01.1900 | 31.12.9999 |   |
| 01  | 0805    | Time Off in Lieu Overtime | 01.01.1900 | 31.12.9999 |   |
| 01  | 0810    | Special Leave WOP/WR      | 01.01.1900 | 31.12.9999 |   |
| 01  | 0820    | Special Leave WOP/WOR     | 01.01.1900 | 31.12.9999 |   |
| 01  | 0860    | AWOL                      | 01.01.1900 | 31.12.9999 |   |
| 01  | 3000    | Overtime                  | 01.01.1900 | 31.12.9999 |   |
| 01  | 3400    | Standby                   | 01.01.1900 | 31.12.9999 |   |
| 01  | 3600    | Deep Cleaning             | 01.01.1900 | 31.12.9999 |   |
|     |         |                           |            | 7 🏡 H      | 0 |

- Select *Hours Worked* by clicking anywhere in the line (scroll down the list to find *Hours Worked*).
  - Click 🚺 Copy.
- 5. The *Time Sheet: Data Entry View* screen reappears, displaying the code for selected hours in the A/... field.

| Т   | īm   | e Sheet     | : Data | Entry | View        |             |         |      |             |         |            |            |                                          |
|-----|------|-------------|--------|-------|-------------|-------------|---------|------|-------------|---------|------------|------------|------------------------------------------|
|     |      |             | Ŧ      | Σ (+  | ) 🛅 🧧       | 1 🖻 🧀 🛛     | i 🗉 🛓   | *    | 📰 🕥 🗄       | i 🖬 🖬 🕺 | Additional | Fields 🔝 🖥 | N. N. N. N. N. N. N. N. N. N. N. N. N. N |
| Dat | ta E | ntry Period |        | 13.05 | .2024 - 19. | 05.2024 🧲 [ | > Week  | 2    | 0.2024      |         |            |            |                                          |
| [   | Data | Entry Are   | а      |       |             |             |         |      |             |         |            |            |                                          |
| ₿   | LT   | Pers.No.    | Name   |       | Rec. CCtr   | Rec. order  | RecFund | A/   | Hourly Rate | Total   | MO 13.05   | TU 14.05   | WE 15.05                                 |
|     | Ð    | 14          | Mr O   |       |             |             |         |      |             | 37.50   | 7.50       | 7.50       | 7.50                                     |
|     | Σ    | 14          | Mr O   |       |             |             |         |      |             | 0.00    | 0.00       | 0.00       | 0.00                                     |
|     | Ð    | 14          | Ms K   |       |             |             |         |      |             | 37.50   | 7.50       | 7.50       | 7.50                                     |
|     | Σ    | 14          | Ms K   |       |             |             |         |      |             | 0.00    | 0.00       | 0.00       | 0.00                                     |
|     |      | 14          | Ms K   |       |             |             |         | 4500 | 156.25      |         |            |            |                                          |

Enter the number of hours in the staff member's blank line underneath the appropriate day(s).
 In the examples below, the code 4500 is for hours worked (paid-on-claim staff). 7.5 hours per day are the standard working hours for a PASS staff member and 8 hours per day for academic staff.

| A/   | Hourly Rate | Total                | MO 13 | .05          | TU | 14.05                 | WE | 15.05                 | TH | 16.05                 | FR | 17.05                 | SA | 18.05                 |
|------|-------------|----------------------|-------|--------------|----|-----------------------|----|-----------------------|----|-----------------------|----|-----------------------|----|-----------------------|
|      |             | 37.50                |       | 7.50         |    | 7.50                  |    | 7.50                  |    | 7.50                  |    | 7.50                  |    | 0.00                  |
|      |             | 14.75                |       | 4.00         |    | 0.00                  |    | 7.50                  |    | 3.25                  |    | 0.00                  |    | 0.00                  |
| 4500 | 156.25      | 14.75                |       | 4.00         |    |                       |    | 7.50                  |    | 3.25                  |    |                       |    |                       |
| -    |             |                      | -     |              |    |                       |    |                       |    |                       |    |                       |    |                       |
|      |             |                      |       |              |    |                       |    |                       |    |                       |    |                       |    |                       |
| A/   | Hourly Rate | Total                | MO 12 | .12          | TU | 13.12                 | WE | 14.12                 | TH | 15.12                 | FR | 16.12                 | SA | 17.12                 |
| A/   | Hourly Rate | Total 32.00          | MO 12 | .12<br>8.00  | TU | 13.12<br>8.00         | WE | 14.12<br>8.00         | TH | 15.12<br>8.00         | FR | 16.12<br>0.00         | SA | 17.12<br>0.00         |
| A/   | Hourly Rate | Total 32.00<br>16.00 | MO 12 | 8.00<br>4.00 | TU | 13.12<br>8.00<br>0.00 | WE | 14.12<br>8.00<br>8.00 | TH | 15.12<br>8.00<br>4.00 | FR | 16.12<br>0.00<br>0.00 | SA | 17.12<br>0.00<br>0.00 |

Note:

- If entering part hours try to use 15-minute increments: 0.25 for 15 minutes, 0.5 for 30 minutes and 0.75 for 45 minutes. E.g. 1 hour 45 minutes is entered as 1.75.
- If unable to use the suggested increments, ensure that you work out the minutes correctly by dividing by 60 minutes e.g. 41 minutes is 0.68 of a full hour so if entering 1 hour 41 minutes it would be entered as 1.68.
- Click й Check Entries.
- 6. The *Information* or *Display Messages* dialogue box appears, listing any errors found. **Note**: If hours were entered for a day the staff member doesn't usually work, a warning message about

the non-working period appears in the status bar at the bottom of the screen. Click Senter to acknowledge the warning. Further details of the hours worked will appear in the Display Messages dialogue box.

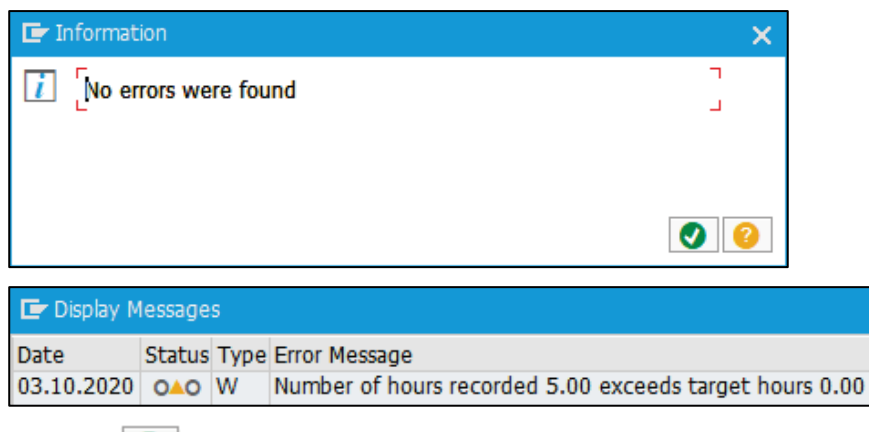

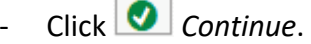

- If errors were found, repeat step 5 to correct the hours entered and check entries again.

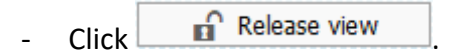

#### 7. The *Time Sheet: Release View* screen appears.

| -  | Time Sheet     | : Releas | se View         |            |            |          |             |                 |       |      |          |          |          |          |
|----|----------------|----------|-----------------|------------|------------|----------|-------------|-----------------|-------|------|----------|----------|----------|----------|
|    | い 思 ニ          | ΞΣ       | + 112           | R 🗗        | <i>i</i> 📰 | <b>.</b> | Ad          | ditional Fields |       |      |          |          |          |          |
| Da | ta Entry Perio | d I      | 13.05.2024 - 19 | .05.2024 🧲 | 🕒 Week     | 2        | 0.2024      |                 |       |      |          |          |          |          |
|    | Data Entry Are | a        |                 |            |            |          |             |                 |       |      |          |          |          |          |
| 屘  | LT Pers.No.    | Name     | Rec. CCtr       | Rec. order | RecFund    | A/       | Hourly Rate | Total           | MO 13 | .05  | TU 14.05 | WE 15.05 | TH 16.05 | FR 17.05 |
|    | ⊕14            | Mr O     |                 |            |            |          |             | 37.50           |       | 7.50 | 7.50     | 7.50     | 7.50     | 7.50     |
|    | Σ 14           | Mr O     |                 |            |            |          |             | 36.75           |       | 7.50 | 7.50     | 7.50     | 7.50     | 6.75     |
|    | 14             | Mr O     |                 |            |            | 4500     | 81.25       | 36.75           |       | 7.50 | 7.50     | 7.50     | 7.50     | 6.75     |
|    | ⊕14            | Ms K     |                 |            |            |          |             | 37.50           |       | 7.50 | 7.50     | 7.50     | 7.50     | 7.50     |
|    | Σ 14           | Ms K     |                 |            |            |          |             | 14.75           |       | 4.00 | 0.00     | 7.50     | 3.25     | 0.00     |
|    | 14             | Ms K     |                 |            |            | 4500     | 156.25      | 14.75           |       | 4.00 |          | 7.50     | 3.25     |          |

- Select the lines containing entered hours (blue text).

| Dat | a Entry                 | Period   | 13.05 | .2024 - 19. | 05.2024 🧲  | 🕒 Week  | 2    | 0.2024      |       |          |          |          |          |          |          |    |    |
|-----|-------------------------|----------|-------|-------------|------------|---------|------|-------------|-------|----------|----------|----------|----------|----------|----------|----|----|
| 0   | )ata Ent                | try Area |       |             |            |         |      |             |       |          |          |          |          |          |          |    |    |
| ₽   | LT Pers                 | s.No. Na | ame   | Rec. CCtr   | Rec. order | RecFund | A/   | Hourly Rate | Total | MO 13.05 | TU 14.05 | WE 15.05 | TH 16.05 | FR 17.05 | SA 18.05 | SU | 19 |
|     | ⊕14                     | Mr       | 0     |             |            |         |      |             | 37.50 | 7.50     | 7.50     | 7.50     | 7.50     | 7.50     | 0.00     | )  | ^  |
|     | Σ14                     | Mr       | 0     |             |            |         |      |             | 36.75 | 7.50     | 7.50     | 7.50     | 7.50     | 6.75     | 0.00     | )  | ~  |
|     | 14                      | Mr       | 0     |             |            |         | 4500 | 81.25       | 36.75 | 7.50     | 7.50     | 7.50     | 7.50     | 6.75     |          |    |    |
|     | <ul> <li>●14</li> </ul> | Ms       | s K   |             |            |         |      |             | 37.50 | 7.50     | 7.50     | 7.50     | 7.50     | 7.50     | 0.00     | )  |    |
|     | Σ14                     | Ms       | s K   |             |            |         |      |             | 14.75 | 4.00     | 0.00     | 7.50     | 3.25     | 0.00     | 0.00     | )  |    |
|     | 14                      | Ms       | s K   |             |            |         | 4500 | 156.25      | 14.75 | 4.00     |          | 7.50     | 3.25     |          |          |    |    |

- Click of Release.
- A message in the status bar at the bottom of the screen indicates the number of times released. The released hours now appear in black text instead of blue.

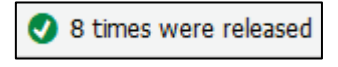

Click 🔚 Save.

**Note**: Warning messages may appear in the *Display Messages* dialogue box, review the warning messages and click *Continue* to proceed.

8. The *Time Sheet: Initial screen* reappears, a message in the status bar indicates that your data has been saved. The released hours are sent to the relevant Manager for approval.

| Т  | ime Shee     | et: Ir | nit | tial | Screen    |          |               |               |              |         |
|----|--------------|--------|-----|------|-----------|----------|---------------|---------------|--------------|---------|
|    |              |        |     | 3    | <b>1</b>  |          |               |               |              |         |
| Da | ta Entry     |        |     |      |           |          |               |               |              |         |
| Da | ta Entry Pro | ofile  |     |      | ZTA_ADMN  | CATS     | time recordin | ig by Time Ad | ministrators |         |
| Ke | y date       |        |     |      | 28.05.202 | 4        |               |               |              |         |
|    |              |        |     |      |           |          |               |               |              |         |
| Pe | rsonnel Sele | ection |     |      |           |          |               |               |              |         |
|    |              |        |     |      |           |          |               |               |              |         |
|    | Personn      | Su     | Е   | E.,  | Cost Ctr  | Org.unit | Last name     | First name    | Nickname     | WS ru   |
|    | 14           | 1003   | 8   | MA   | SAL1004   | 10002790 | Т             | N             | N            | MTHLY ^ |
|    | 14           | 1003   | 8   | MA   | SAL1004   | 10002790 | Р             | к             | К            | MTHLY ~ |
|    | 14           | 1003   | 8   | MA   | SAL1004   | 10002790 | М             | 0             | 0            | MTHLY   |
|    | 14           | 1003   | 8   | MA   | SAL1000   | 10002790 | Н             | N             | N            | MTHLY   |
|    | 14           | 1003   | 8   | MA   | SAL1000   | 10002790 | G             | М             | М            | MTHLY   |

Click 🙆 *Exit* to return to the *SAP Menu* screen.

### **Changing recorded hours**

### Background

Time Administrators can change recorded hours if they haven't been approved by the Manager. If approved hours need to be changed, please contact your HR Administrator.

#### Procedure

- 1. In your Favorites menu, double click Time Sheet: Maintain Times.
- 2. The *Time Sheet: Initial Screen* appears.

| Т  | ime Shee     | et: Ir | nit | tial | Screen    |          |               |               |              |         |
|----|--------------|--------|-----|------|-----------|----------|---------------|---------------|--------------|---------|
|    |              |        |     | 3    | <b>1</b>  |          |               |               |              |         |
| Da | ta Entry     |        |     |      |           |          |               |               |              |         |
| Da | ta Entry Pro | ofile  |     |      | ZTA_ADMN  | CATS 1   | time recordin | ig by Time Ad | ministrators |         |
| Ke | y date       |        |     |      | 03.06.202 | 4        |               |               |              |         |
|    |              |        |     |      |           |          |               |               |              |         |
| Pe | rsonnel Sele | ection |     |      |           |          |               |               |              |         |
|    |              |        |     |      |           |          |               |               |              |         |
|    | Personn      | Su     | E   | E    | Cost Ctr  | Org.unit | Last name     | First name    | Nickname     | WS ru   |
|    | 14           | 1003   | 8   | MA   | SAL1000   | 10002790 | V             | М             | М            | MTHLY ^ |
|    | 14           | 1003   | 8   | MA   | SAL1004   | 10002790 | т             | N             | N            | MTHLY ~ |
|    | 14           | 1003   | 8   | MA   | SAL1004   | 10002790 | Р             | К             | к            | MTHLY   |
|    | 14           | 1003   | 8   | MA   | SAL1004   | 10002790 | D             | J             | J            | MTHLY   |
|    | 14           | 1001   | 8   | MA   | SAL1004   | 10002790 | М             | к             | К            | MTHLY   |
|    | 14           | 1003   | 8   | MA   | SAL1004   | 10002790 | М             | 0             | 0            | MTHLY   |

- Select the appropriate staff member using the flat button on the left of the person's line.
- Click 🚩 Enter Times.
- 3. The *Time Sheet: Data Entry View* screen appears, displaying the selected staff member's hours.
  - If required, click 🕒 Target Hours On/Off to display the staff member's standard working hours.
  - If required, click e Previous screen to choose the appropriate week.

|    | Tim  | e Sheet    | : Data E                                                                                                    | ntry View      |            |               |          |             |         |    |            |       |       |        |      | ē       | UNIVE | RSITY | OF CAPE | TOV | /N  |
|----|------|------------|----------------------------------------------------------------------------------------------------|----------------|------------|---------------|----------|-------------|---------|----|------------|-------|-------|--------|------|---------|-------|-------|---------|-----|-----|
|    | 2    | <b>i</b> a | ΞΣ                                                                                                    | +              | 8 🖻 🗗      | <i>i</i> 📰    | <b>•</b> | 🏽 🖍         | l 🖬 🖸 🕺 |    | Additional | Field | s 🔊 🖥 | X      |      |         |       |       |         |     |     |
| Da | ta E | ntry Perio | d 1:                                                                                                    | 3.05.2024 - 19 | .05.2024 🧲 | 🕒 Week        | 2        | 0.2024      |         |    |            |       |       |        |      |         |       |       |         |     |     |
|    | Data | Entry Are  | 93                                                                                                    |                |            |               |          |             |         |    |            |       |       |        |      |         |       |       |         |     |     |
| 屘  | LT   | Pers.No.   | Name                                                                                                    | Rec. CCtr      | Rec. order | RecFund       | A/       | Hourly Rate | Total   | мо | 13.05      | TU    | 14.05 | WE 15. | 05   | TH 16.0 | )5    | FR    | 17.05   |     | iii |
|    | ⊕    | 14         | Ms K                                                                                                    |                |            |               |          |             | 37.50   |    | 7.50       |       | 7.50  |        | 7.50 |         | 7.50  |       | 7.      | 50  |     |
|    | Σ    | 14         | Ms K                                                                                                    |                |            |               |          |             | 14.75   |    | 4.00       |       | 0.00  |        | 7.50 |         | 3.25  |       | 0.      | 00  |     |
|    |      | 14         | Ms K                                                                                                    |                |            |               | 4500     | 156.25      | 14.75   |    | 4.00       |       |       |        | 7.50 |         | 3.25  |       |         |     |     |
|    |      |            | Additional Fields       Model       Model </td |                |            |               |          |             |         |    |            |       |       |        |      |         |       |       |         |     |     |
|    |      |            |                                                                                                    |                |            |               |          |             |         |    |            |       |       |        |      |         |       |       |         | -   | ~   |
|    |      |            |                                                                                                    |                |            |               |          |             |         |    |            |       |       |        |      |         |       |       |         |     | ~   |
|    |      |            |                                                                                                    |                |            |               |          |             |         | <  | >          |       |       |        |      |         |       |       | <       | >   |     |
|    |      | Data entr  | y view                                                                                                    | Release vie    | ew 📑       | Variable view | En       | try 1 of 3  |         |    |            |       |       |        |      |         |       |       |         |     |     |

- Approved hours are shaded grey (e.g. 4 hours on Monday 13.05 above), unapproved hours are shaded white.

# Changing recorded hours (continued)

- Change any unapproved hours shaded in white. Additional hours of the same type (e.g. hours worked) can be added to days without recorded hours.

| -  | Tim   | ie Sh  | eet:   | Data | a En | try V | /iew    |      |         |     |    |       |      |          |          |              |             |     |    |            |       |        |    |       |    |       |    | Y OF CAPE 1 | OWN  |
|----|-------|--------|--------|------|------|-------|---------|------|---------|-----|----|-------|------|----------|----------|--------------|-------------|-----|----|------------|-------|--------|----|-------|----|-------|----|-------------|------|
|    |       |        | £.     | Ŧ    | Σ    | Ð     | 112     |      | Þ       | 1   | i  |       | 2    | <b>*</b> |          | <b>E</b> , E | <b>5</b> Co | ×   | 1  | Additional | Field | ls ᇌ 📷 | X  |       |    |       |    |             |      |
| Da | ita E | ntry P | eriod  |      | 13   | .05.2 | 024 -   | 19.0 | 5.202   | 4   | •  | Week  | [    | 20.20    | 24       |              |             |     |    |            |       |        |    |       |    |       |    |             |      |
|    | Data  | Entry  | / Area |      |      |       |         |      |         |     |    |       |      |          |          |              |             |     |    |            |       |        |    |       |    |       |    |             |      |
| Ð  | LT    | Pers.N | No. I  | Name |      | Re    | ec. CCt | r R  | lec. or | der | Re | cFund | A/   | . Hou    | rly Rate | e Tota       | al          | P   | мо | 13.05      | TU    | 14.05  | WE | 15.05 | TH | 16.05 | FR | 17.05       | :    |
|    | ⊕     | 14     | ľ      | 4s K |      |       |         |      |         |     |    |       |      |          |          |              | 37          | .50 |    | 7.50       |       | 7.50   |    | 7.50  |    | 7.50  | )  | 7.5         | 50 : |
|    | Σ     | 14     | P      | 4s K |      |       |         |      |         |     |    |       |      |          |          |              | 14          | .75 |    | 4.00       |       | 0.00   |    | 7.50  |    | 3.25  | 5  | 0.0         | 00   |
|    |       | 14     | I      | 4s K |      |       |         |      |         |     |    |       | 4500 | 15       | 6.25     |              | 14          | .75 |    | 4.00       |       | 1.00   |    | 5.00  |    | 3.25  | 5  |             |      |

- Click 📫 Check Entries to display any errors. If errors occur, correct the data.
  - Click Release view
- 4. The *Time Sheet: Release View* screen appears.

| ٦  | ime S    | heet:    | Rele | ase V | iew         |            |               |            |             |                 |    |       |          |    |       |          |    | Y OF CAPE TO | WN       |
|----|----------|----------|------|-------|-------------|------------|---------------|------------|-------------|-----------------|----|-------|----------|----|-------|----------|----|--------------|----------|
|    |          | $\equiv$ | Ŧ    | Σ     | 9 👼 🤅       | 3 🖪 📫      | <i>i</i>      | <b>_</b> 1 | Ad          | ditional Fields |    |       |          |    |       |          |    |              |          |
| Da | a Entry  | Period   |      | 13.05 | 5.2024 - 19 | .05.2024   | 🕒 Week        | [2         | :0.2024     |                 |    |       |          |    |       |          |    |              |          |
|    | ata Enti | y Area   |      |       |             |            |               |            |             |                 |    |       |          |    |       |          |    |              |          |
| 屘  | LT Pers  | No.      | Name |       | Rec. CCtr   | Rec. order | RecFund       | A/         | Hourly Rate | Total           | мо | 13.05 | TU 14.05 | WE | 15.05 | TH 16.05 | FR | 17.05        |          |
|    | ⊕14      |          | Ms K |       |             |            |               |            |             | 37.50           |    | 7.50  | 7.5      | D  | 7.50  | 7.50     | 0  | 7.50         | ) =      |
|    | Σ 14     |          | Ms K |       |             |            |               |            |             | 13.25           |    | 4.00  | 1.0      | D  | 5.00  | 3.25     | 5  | 0.00         | <u>ا</u> |
|    | 14       |          | Ms K |       |             |            |               | 4500       | 156.25      | 13.25           |    | 4.00  | 1.0      | D  | 5.00  | 3.25     | 5  |              | 1        |
|    | 0        |          |      |       |             |            |               |            |             |                 |    |       |          |    |       |          |    |              | Ť        |
|    | 0        |          |      |       |             |            |               |            |             |                 |    |       |          |    |       |          |    |              | Ť        |
|    | 0        |          |      |       |             |            |               |            |             |                 |    |       |          |    |       |          |    |              | ~        |
|    | 0        |          |      |       |             |            |               |            |             |                 |    |       |          |    |       |          |    |              | ~        |
| _  |          |          |      |       |             |            |               |            |             |                 | <  | >     |          |    |       |          |    | < >          |          |
|    | 🗅 Data   | entry    | view |       | Release vie | ew 📑       | Variable view | En         | itry 1 of 3 |                 |    |       |          |    |       |          |    |              |          |

- Select the line/s containing entered hours (blue text).
- Click 🖬 Release.
- A message in the status bar at the bottom of the screen indicates the number of times released. The released hours now appear in black text instead of blue.
- Click 🔚 Save.
- 5. The *Time Sheet: Initial screen* reappears, a message in the status bar indicates that your data has been saved. The released hours are sent to the relevant Manager for approval.

|          | ime Shee                | et: Ir       | nit         | ial           | Screen                         |                                  |                     |                 |                    |       |
|----------|-------------------------|--------------|-------------|---------------|--------------------------------|----------------------------------|---------------------|-----------------|--------------------|-------|
|          |                         |              |             | 5             | <b>1</b>                       |                                  |                     |                 |                    |       |
| Da       | ta Entry                |              |             |               |                                |                                  |                     |                 |                    |       |
| Da<br>Ke | ta Entry Pro<br>y date  | ofile        |             |               | ZTA_ADMN<br>03.06.20           | CATS 1                           | time recordin       | ig by Time Ad   | ministrators       |       |
| Pe       | rsonnel Sele            | ection       |             |               |                                |                                  |                     |                 |                    |       |
| Pe       | rsonnel Sele<br>Personn | ection<br>Su | E           | E             | Cost Ctr                       | Org.unit                         | Last name           | First name      | Nickname           | WS ru |
| Pe       | Personnel Sele          | Su           | E<br>8      | Е<br>MA       | Cost Ctr<br>SAL1000            | Org.unit<br>10002790             | Last name<br>V      | First name      | Nickname<br>M      | WS ru |
| Pe       | Personnel Sele          | Su<br>1003   | E<br>8<br>8 | Е<br>МА<br>МА | Cost Ctr<br>SAL1000<br>SAL1004 | Org.unit<br>10002790<br>10002790 | Last name<br>V<br>T | First name<br>M | Nickname<br>M<br>N | WS ru |

Click SAP Menu screen.

### **Reviewing recorded hours**

### Background

Time Administrators can use this procedure to review all hours recorded for the past 5 weeks.

#### Procedure

1. In your Favorites menu, double click Time Sheet: Display Times.

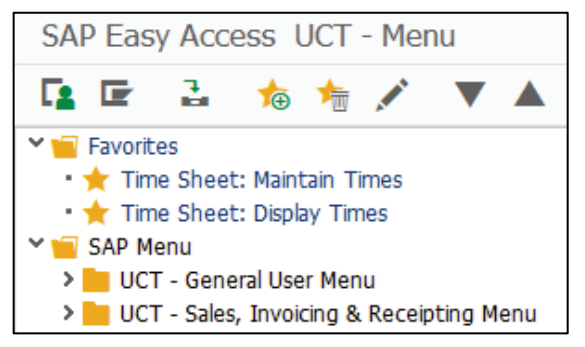

2. The Time Sheet: Initial Screen appears.

| rime sne                    | et: Ir       | nitial              | Screen                         |                                  |                     |                      |                    |       |
|-----------------------------|--------------|---------------------|--------------------------------|----------------------------------|---------------------|----------------------|--------------------|-------|
| 69 🗊                        |              |                     | <b>.</b>                       |                                  |                     |                      |                    |       |
| Data Entry                  |              |                     |                                |                                  |                     |                      |                    |       |
| Data Entry Pr               | ofile        |                     | ZTA_ADMN                       | CATS                             | time recordin       | ig by Time Ad        | ministrators       |       |
| Key date                    |              |                     | 04.06.20                       | 24                               |                     |                      |                    |       |
|                             |              |                     |                                |                                  |                     |                      |                    |       |
| -                           |              |                     |                                |                                  |                     |                      |                    |       |
| Personnel Sel               | ection       |                     |                                |                                  |                     |                      |                    |       |
| Personnel Sel               | ection       |                     |                                |                                  |                     |                      |                    |       |
| Personnel Sel               | ection<br>Su | E E                 | Cost Ctr                       | Org.unit                         | Last name           | First name           | Nickname           | WS ru |
| Personnel Sel Personn 14    | Su           | E E<br>8 MA         | Cost Ctr<br>SAL1000            | Org.unit<br>10002790             | Last name<br>V      | First name           | Nickname<br>M      | WS ru |
| Personnel Sel Personn 14 14 | Su<br>1003   | E E<br>8 MA<br>8 MA | Cost Ctr<br>SAL1000<br>SAL1004 | Org.unit<br>10002790<br>10002790 | Last name<br>V<br>T | First name<br>M<br>N | Nickname<br>M<br>N | WS ru |

- Click 🕏 Select All Persons.
- Click 😚 Display Times.
- 3. The *Time Sheet: Data Entry View* screen appears, displaying all staff members and (if applicable) their hours for the current week.

| Т   | ime Shee      | et: Data E | ntry View      |             |            |          |             |          |          |          |          |          | RSITY OF CAPE | TOWN |
|-----|---------------|------------|----------------|-------------|------------|----------|-------------|----------|----------|----------|----------|----------|---------------|------|
|     |               | Σ          | (+ 🛍 🤅         | R 🔝 🗗       | <u>i</u> 📰 | <b>_</b> | Additiona   | l Fields |          |          |          |          |               |      |
| Dat | a Entry Perio | o bo       | 3.06.2024 - 09 | 9.06.2024 🧲 | Week       | 2        | 3.2024      |          |          |          |          |          |               |      |
| [   | ata Entry A   | rea        |                |             |            |          |             |          |          |          |          |          |               |      |
| ₽   | LT Pers.No.   | Name       | Rec. CCtr      | Rec. order  | RecFund    | A/       | Hourly Rate | Total    | MO 03.06 | TU 04.06 | WE 05.06 | TH 06.06 | FR 07.06      | :    |
|     | Σ 14          | Ms K       |                |             |            |          |             | 6.00     | 6.00     | 0.00     | 0.00     | 0.00     | 0.            | 00 ^ |
|     | 14            | Ms K       |                |             |            | 4500     | 87.50       | 6.00     | 6.00     | )        |          |          |               | ~    |
|     | Σ 14          | Miss N     |                |             |            |          |             | 0.00     | 0.00     | 0.00     | 0.00     | 0.00     | 0.            | 00 E |
|     | Σ 14          | Mr O       |                |             |            |          |             | 0.00     | 0.00     | 0.00     | 0.00     | 0.00     | 0.            | 00   |
|     | Σ 14          | Ms J       |                |             |            |          |             | 2.00     | 2.00     | 0.00     | 0.00     | 0.00     | 0.            | 00   |
|     | 14            | Ms J       |                |             |            | 4500     | 100.00      | 2.00     | 2.00     | )        |          |          |               |      |
|     | Σ 14          | Mr N       |                |             |            |          |             | 0.00     | 0.00     | 0.00     | 0.00     | 0.00     | 0.            | 00   |
|     | Σ 14          | Mr M       |                |             |            |          |             | 0.00     | 0.00     | 0.00     | 0.00     | 0.00     | 0.            | 00   |
|     | Σ 14          | Ms K       |                |             |            |          |             | 0.00     | 0.00     | 0.00     | 0.00     | 0.00     | 0.            | 00   |
|     | Σ 14          | Mr G       |                |             |            |          |             | 0.00     | 0.00     | 0.00     | 0.00     | 0.00     | 0.            | 00 🗸 |
|     | Σ 14          | Miss M     |                |             |            |          |             | 0.00     | 0.00     | 0.00     | 0.00     | 0.00     | 0.            | 00 ~ |
|     |               |            |                |             |            |          |             |          | <>       |          |          |          | <             | >    |

Click  $\Sigma$  Totals Row On/Off.

# **Reviewing recorded hours (continued)**

| _   |            |            |              |            |                |      |              |             |          |          |          |          |                 |          |
|-----|------------|------------|--------------|------------|----------------|------|--------------|-------------|----------|----------|----------|----------|-----------------|----------|
| ٦   | ime She    | eet: Data  | Entry View   |            |                |      |              |             |          |          |          | ē        | UNIVERSITY OF C | APE TOWN |
|     |            | ≞ ₹        | Σ (+) (112)  | 8          | ∔ 🚺 🔳          | 2    | Additio      | onal Fields |          |          |          |          |                 |          |
| Dat | a Entry Pe | eriod      | 03.06.2024 - | 09.06.202  | 4 🗲 🕒 Weel     | c    | 23.2024      |             |          |          |          |          |                 |          |
| [   | )ata Entry | Area       |              |            |                |      |              |             |          |          |          |          |                 |          |
| ₽   | Pers.No.   | Name       | Rec. CCtr    | Rec. order | RecFund        | A/   | Hourly Rate  | Total       | MO 03.06 | TU 04.06 | WE 05.06 | TH 06.06 | FR 07.06        | SA 🟢     |
|     | 14         | Ms K       |              |            |                | 4500 | 87.50        | 6.0         | 6.0      | D        |          |          |                 |          |
|     | 14         | Ms J       |              |            |                | 4500 | 100.00       | 2.0         | 0 2.0    | D        |          |          |                 |          |
|     | 0          |            |              |            |                |      |              |             |          |          |          |          |                 |          |
|     | 0          |            |              |            |                |      |              |             |          |          |          |          |                 | ~        |
|     | 0          |            |              |            |                |      |              |             |          |          |          |          |                 | ~        |
|     |            |            |              |            |                |      |              |             | < >      |          |          |          |                 | < >      |
|     | 🗋 Data e   | entry view | Release      | e view     | 🛅 Variable vie | w    | Entry 1 of 2 |             |          |          |          |          |                 |          |

- Only staff members with recorded hours are displayed in the time sheet.
- Click Previous screen to view previous weeks.
- For further information, double click the number of hours to display the *Cell Information* dialogue box.

| 🔄 Cell Information              |                     |                         |                          |
|---------------------------------|---------------------|-------------------------|--------------------------|
| Additional information: General |                     |                         |                          |
| Cell content                    | 1.00 Hour           |                         |                          |
| Reason for rejection A1 No pri  | or approval         |                         |                          |
| Technical information           |                     |                         |                          |
| Processing status 40 Approval   | rejected            |                         |                          |
| Document no.                    |                     |                         |                          |
|                                 |                     |                         |                          |
| 🕞 Cell Information              |                     | 🔄 Cell Information      |                          |
| Additional information: General |                     | Additional information: | General                  |
| Cell content                    | 7,50 Hour           | Cell content            | 3.00 Hour                |
| Reason for rejection            | -                   | Reason for rejection    |                          |
|                                 |                     |                         |                          |
| Technical information           |                     | Technical information   |                          |
| Processing status 30 Approved   |                     | Processing status       | 20 Released for approval |
| Document no. 500000366          | Follow-on documents | Document no.            |                          |

- Switch to Release view to identify hours that have not been released (blue text). Double click the hours to display the cell information to determine if the hours are in process (not released) or rejected.
- When the review is complete, click 🙆 *Exit* twice to return to the *SAP Menu* screen.

### **Deleting rejected hours**

### Background

The Time Administrator should delete any hours rejected by the Manager. If unable to access the hours because they are too far in the past, please contact your HR Administration Team Leader.

#### Procedure

- 1. In your Favorites menu, double click Time Sheet: Maintain Times.
- 2. The *Time Sheet: Initial Screen* appears.

| Т  | ime Shee          | et: Ir | nit | tial | Screen    |            |               |              |              |                   |     |
|----|-------------------|--------|-----|------|-----------|------------|---------------|--------------|--------------|-------------------|-----|
|    |                   | k =    |     | 3    | <b>1</b>  |            |               |              |              |                   |     |
| Da | ta Entry          |        |     |      |           |            |               |              |              |                   |     |
| Da | ta Entry Pro      | ofile  |     |      | ZTA_ADMIN | ব্ব CATS I | time recordin | g by Time Ad | ministrators |                   |     |
| Ke | y date            |        |     |      | 17.01.202 | 23         |               |              |              |                   |     |
| Pe | rsonnel Sele      | ection |     |      |           |            |               |              |              |                   |     |
|    |                   |        |     |      |           |            |               |              |              |                   |     |
|    | Personn           | Su     | E   | E    | Cost Ctr  | Org.unit   | Last name     | First name   | Nickname     | WS ru             | iii |
|    |                   | 1003   | 8   | MA   | MDN1369   | 10001277   | В             | C            | C            | MTHLY             | ^   |
|    |                   | 1003   | 1   | PE   | MDN1004   | 10001277   | D             | M            | М            | MTHLY             | ~   |
|    |                   | 0010   | 8   | MA   | MDN1408   | 10001277   | J             | E            | E            | MTHLY             |     |
|    |                   | 0010   | 1   | PE   | MDN1001   | 10001277   | L             | V            | V            | MTHLY             |     |
|    |                   | 1002   | 8   | MA   | MDN1369   | 10001277   | М             | Z            | Z            | MTHLY             | ۰.  |
|    |                   |        |     |      |           |            |               |              |              |                   |     |
|    |                   |        |     |      |           |            |               |              |              |                   |     |
|    |                   |        |     |      |           |            |               |              |              |                   |     |
|    |                   |        |     |      |           |            |               |              |              |                   |     |
|    |                   |        |     |      |           |            |               |              |              |                   | ^   |
|    |                   |        |     |      |           |            |               |              |              |                   | ~   |
|    | $\langle \rangle$ |        |     |      |           |            |               |              |              | $\langle \rangle$ |     |

<sup>-</sup> Select the appropriate staff member(s) using the staff of the person's line.

Click 🖊 Enter Times.

3. The *Time Sheet: Data Entry View* screen appears, displaying the selected staff member(s).

| Tir  | Time Sheet: Data Entry View                                                                                                    |       |   |   |          |        |      |     |      |    |          |          |     |      |   |     |    |            |       |       |    |       |
|------|----------------------------------------------------------------------------------------------------|-------|---|---|----------|--------|------|-----|------|----|----------|----------|-----|------|---|-----|----|------------|-------|-------|----|-------|
| E    |                                                                                                    | ÷.    | Σ | Ð | 12       | 8 🖻    | 4    | i   |      | 2  | <b>*</b> |          | 5   | 5    | C | ×   | 1  | Additional | Field | s 🛐   | X  |       |
| Data | Data Entry Period         09.01.2023 - 15.01.2023         Image: Control of the second second |       |   |   |          |        |      |     |      |    |          |          |     |      |   |     |    |            |       |       |    |       |
| Da   | a Entry A                                                                                                    | rea   |   |   |          |        |      |     |      |    |          |          |     |      |   |     |    |            |       |       |    |       |
| ₽ L1 | Pers.No                                                                                                    | Name  |   | R | ec. CCtr | Rec. o | rder | Rec | Fund | A/ | Hou      | rly Rate | e T | otal |   | - I | MO | 09.01      | ΤU    | 10.01 | WE | 11.01 |
| Σ    |                                                                                                    | Mrs E |   |   |          |        |      |     |      |    |          |          |     |      | 0 | .00 |    | 0.00       |       | 0.0   | )  | 0.00  |
|      |                                                                                                    |       |   |   |          |        |      |     |      |    |          |          |     |      |   |     |    |            |       |       |    |       |

- If required, click 🖾 Previous screen to choose the appropriate week with the rejected hours.

# **Deleting rejected hours (continued)**

| Tim    | Time Sheet: Data Entry View |       |              |            |         |      |             |       |      |    |            |        |       |    |       |
|--------|-----------------------------|-------|--------------|------------|---------|------|-------------|-------|------|----|------------|--------|-------|----|-------|
|        | ■ 二                         | ΞΣ    | ) 🛍 🕄        | 8 🗗 🛛      | i 🗄     | *    | 🏽 🖻         | 6 🗖   | G 🕺  | 1  | Additional | Fields | s 🛃 🗖 | X  |       |
| Data E | Entry Period                | 12.12 | 2.2022 - 18. | 12.2022    | -> Week | 5    | 0.2022      |       |      |    |            |        |       |    |       |
| Data   | a Entry Are                 | а     |              |            |         |      |             |       |      |    |            |        |       |    |       |
| 🕏 LT   | Pers.No.                    | Name  | Rec. CCtr    | Rec. order | RecFund | A/   | Hourly Rate | Total |      | мо | 12.12      | τu     | 13.12 | WE | 14.12 |
| Σ      |                             | Mrs E |              |            |         |      |             |       | 5.00 |    | 4.00       |        | 1.00  |    | 0.00  |
|        |                             | Mrs E |              |            |         | 4500 | 400.67      |       | 5.00 |    | 4.00       |        | 1.00  |    |       |
|        |                             |       |              |            |         |      |             |       |      |    |            |        |       |    |       |

- The rejected hours appear in blue text (e.g. Tues 13.12 above). -
- Check any hours by double clicking the number of hours to display the *Cell Information* dialogue box.

| 🔄 Cell Information         |                      |
|----------------------------|----------------------|
| Additional information: Ge | eneral               |
| Cell content               | 1.00 Hour            |
| Reason for rejection       | A1 No prior approval |
|                            |                      |
| Technical information      |                      |
| Processing status          | 40 Approval rejected |
| Document no.               |                      |
|                            |                      |

| 🔄 Cell Information              | Cell Information                         |      |
|---------------------------------|------------------------------------------|------|
| Additional information: General | Additional information: General          |      |
| Cell content 7,50               | Hour Cell content 3.00                   | Hour |
| Reason for rejection            | Reason for rejection                     | _    |
| Technical information           | Technical information                    |      |
| Processing status 30 Approved   | Processing status 20 Released for approv | al   |
| Document no. 500000366 Follow   | w-on documents Document no.              |      |

Select the line containing the rejected hours, using the line flat button on the left of the person's line. -

| Tim    | Time Sheet: Data Entry View |        |       |     |      |          |     |         |          |    |       |    |     |          |     |     |     |    |     |    |            |       |       |    |       |
|--------|-----------------------------|--------|-------|-----|------|----------|-----|---------|----------|----|-------|----|-----|----------|-----|-----|-----|----|-----|----|------------|-------|-------|----|-------|
|        |                             | ÷.     | Ŧ     | Σ   | ¢    | 112      |     | Ð       | <b>4</b> | i  |       | 2  |     | F 🖛      |     |     | -   | Co | ×   | 1  | Additional | Field | s 🛐 🖥 | X  |       |
| Data E | ntry P                      | eriod  |       | 12. | .12. | 2022 -   | 18. | 12.202  | 2 🗲      |    | Week  |    | 50  | .2022    |     |     |     |    |     |    |            |       |       |    |       |
| Data   | Entr                        | y Area |       |     |      |          |     |         |          |    |       |    |     |          |     |     |     |    |     |    |            |       |       |    |       |
| 昆 LT   | Pers.                       | No.    | Name  |     | F    | Rec. CCt | tr  | Rec. or | der      | Re | cFund | A  | / H | Hourly F | ate | Tot | tal |    | E.  | 10 | 12.12      | τu    | 13.12 | WE | 14.12 |
| Σ      |                             | 1      | Mrs E |     |      |          |     |         |          |    |       |    |     |          |     |     |     | 5  | .00 |    | 4.00       | )     | 1.00  | )  | 0.00  |
|        | ]                           |        | Mrs E |     |      |          |     |         |          |    |       | 45 | 500 | 400.6    | 7   |     |     | 5  | .00 |    | 4.00       | )     | 1.00  | )  |       |
|        |                             |        |       |     |      |          |     |         |          |    |       |    |     |          |     |     |     |    |     |    |            |       |       |    |       |
|        | _                           |        |       |     |      |          |     |         |          |    |       |    |     |          |     |     |     |    |     |    |            |       |       |    |       |

Click 둭 Delete Line.

\_

# **Deleting rejected hours (continued)**

4. The *Information* dialogue box appears, indicating that approved data (hours) has not been deleted. Only the rejected hours will be deleted.

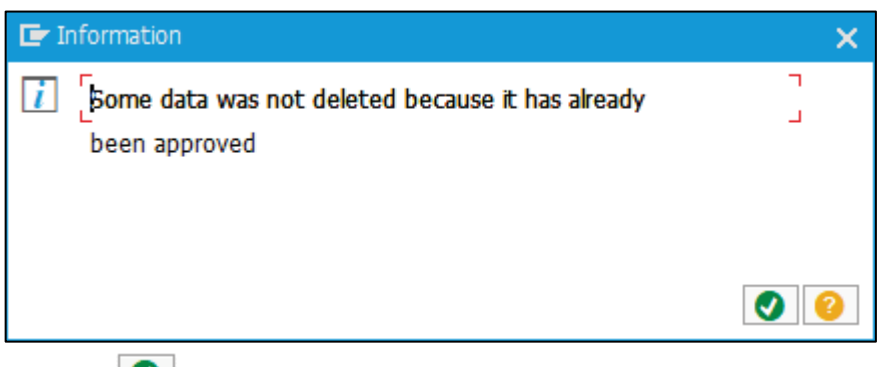

- Click 💽 Continue.
- 5. The *Time Sheet: Data Entry View* screen reappears. The deleted hours no longer appear while the approved hours remain.

|    | Time Sheet: Data Entry View                                |          |       |   |         |        |         |       |         |          |            |     |       |      |    |           |          |        |    |       |
|----|------------------------------------------------------------|----------|-------|---|---------|--------|---------|-------|---------|----------|------------|-----|-------|------|----|-----------|----------|--------|----|-------|
|    |                                                            |          | Ŧ     | Σ | )<br>(† | 12 🕄   | Þ       | 🐴 🚺   |         | <b>_</b> | <b>*</b> • | E   | 5 📑   | Co 🔉 |    | Additiona | al Fielo | ds 🔝 🗖 | X  |       |
| Da | Data Entry Period 12.12.2022 - 18.12.2022 C 🕒 Week 50.2022 |          |       |   |         |        |         |       |         |          |            |     |       |      |    |           |          |        |    |       |
|    | Data Entry Area                                            |          |       |   |         |        |         |       |         |          |            |     |       |      |    |           |          |        |    |       |
| E  | LT                                                         | Pers.No. | Name  |   | Rec     | . CCtr | Rec. or | ler I | RecFund | A/       | Hourly R   | ate | Total |      | МО | 12.12     | TU       | 13.12  | WE | 14.12 |
|    | Σ                                                          |          | Mrs E |   |         |        |         |       |         |          |            |     |       | 4.0  | )  | 4.0       | 0        | 0.00   | ł. | 0.00  |
|    |                                                            |          | Mrs E |   |         |        |         |       |         | 4500     | 400.6      | 7   |       | 4.0  | )  | 4.0       | 0        |        |    |       |
|    |                                                            |          |       |   |         |        |         |       |         |          |            |     |       |      |    |           |          |        |    |       |

- Click 🔚 Save.
- 6. The *Time Sheet: Initial Screen* reappears.

| Time Shee     | et: Ir | hit | ial | Screen    |          |               |               |              |                   |   |
|---------------|--------|-----|-----|-----------|----------|---------------|---------------|--------------|-------------------|---|
|               |        |     | 3   | <b>•</b>  |          |               |               |              |                   |   |
| ata Entry     |        |     |     |           |          |               |               |              |                   |   |
| ata Entry Pro | ofile  |     |     | ZTA_ADMN  | CATS 1   | time recordin | ig by Time Ad | ministrators |                   |   |
| ey date       |        |     |     | 17.01.202 | 3        |               |               |              |                   |   |
|               |        |     |     |           |          |               |               |              |                   |   |
| ersonnel Sele | ection |     |     |           |          |               |               |              |                   | - |
| Personn       | Su     | E   | E   | Cost Ctr  | Org.unit | Last name     | First name    | Nickname     | WS ru             |   |
|               | 1003   | 8   | MA  | MDN1369   | 10001277 | В             | C             | С            | MTHLY             |   |
|               | 1003   | 1   | PE  | MDN1004   | 10001277 | D             | M             | М            | MTHLY             |   |
|               | 0010   | 8   | MA  | MDN1408   | 10001277 | J             | E             | E            | MTHLY             |   |
|               | 0010   | 1   | PE  | MDN1001   | 10001277 | L             | V             | V            | MTHLY             |   |
|               | 1002   | 8   | MA  | MDN1369   | 10001277 | М             | Z             | Z            | MTHLY             |   |
|               |        |     |     |           |          |               |               |              |                   |   |
|               |        |     |     |           |          |               |               |              |                   |   |
|               |        |     |     |           |          |               |               |              |                   |   |
|               |        |     |     |           |          |               |               |              |                   |   |
|               |        |     |     |           |          |               |               |              |                   |   |
| < >           |        |     |     |           |          |               |               |              | $\langle \rangle$ |   |

Click 🙆 Exit to return to the SAP Menu screen.